| Previous Version                                                       | Update (09/2021)                                      |
|------------------------------------------------------------------------|-------------------------------------------------------|
| All U                                                                  | Jsers                                                 |
| Raters, reviewing officials, and liaisons did not                      | Raters, reviewing officials, and liaisons have a      |
| have an option to add their rank if they're an officer                 | drop-down menu to select their rank                   |
| Raters, reviewing officials, liaisons, and CCHQ staff may close a COER | Only liaisons and CCHQ staff may close a COER         |
| If a COER is reset to a previous stage, all text                       | If a COER is reset to a previous stage, all text      |
| entered in subsequent stages is deleted                                | entered in subsequent stages is saved.                |
| Example: COER is at the liaison stage. COER is                         |                                                       |
| sent back to the officer. All text entered by the                      |                                                       |
| Rater and RO is lost.                                                  |                                                       |
| Apostrophes, quotation marks, and bullets                              | Apostrophes, quotation marks and bullet display       |
| display as upside down question marks                                  | correctly                                             |
| Guest users have 5 minutes to validate their                           | Guest users have 15 minutes to validate their         |
| token                                                                  | token                                                 |
| System did not consistently send tokens to guest users                 | System upgraded to consistently send tokens           |
| Sign date on PDF was not consistently correct if                       | Sign date on PDF is correct                           |
| COER was reset to a previous stage                                     |                                                       |
| Rebuttal PDF is not displaying all text                                | Rebuttal displays text correctly                      |
| Rebuttal responses (from Rater/RO) must be                             | Rebuttal responses (from Rater/RO) is submitted       |
| submitted via PDF                                                      | through the Forms System                              |
| COER PDF formatting is not compatible with                             | COER PDF formatting is updated to accommodate         |
| system changes                                                         | changes plus minor fixes                              |
| When navigating to the next page, the COER                             | When navigating to the next page, the COER            |
| system goes to the middle of the page                                  | system goes to the top of the page                    |
| COER PDF did not display the Rater and                                 | Rater and Reviewing Official's job titles are         |
| Reviewing Official's job titles                                        | displayed in the COER PDF                             |
| No changes                                                             | Minor changes to system formatting, line limits, text |
| Officer                                                                |                                                       |
| If any text is entered in "accomplishments"                            | The rater's email address will appear even if text    |
| textbox, the rater's email address will not appear                     | is entered in the "accomplishments" textbox           |
| Officers click a "next" button at the bottom of the                    | Officers click a "show comments" button next to       |
| page to view the Rater's comments before                               | their scores to view the Rater's comments             |
| concurring/disagreeing with their COER                                 |                                                       |
| No deployment option under "purpose of COER"                           | Deployment option was added                           |
| For TDY or deployment COERs, officers had to                           | For TDY or deployment COERs, the officer may          |
| send the COER to their regular Rater then the                          | enter the email address of their TDY or               |
| liaison or CCHQ staff had to reroute the COER to                       | deployment supervisor                                 |
| their TDY or deployment supervisor                                     |                                                       |
| Rater                                                                  |                                                       |
| 240 character limit in the Rater's comment box                         | 400 character limit in the Rater's comment box        |
| for the 8 performance attributes                                       | for the 8 performance attributes                      |

| Reviewing Official                                |                                                    |
|---------------------------------------------------|----------------------------------------------------|
| "Reviewer" is used interchangeably with           | All instances of "Reviewer" are removed and        |
| "Reviewing Official"                              | changed to "Reviewing Official"                    |
| Reviewing officials manually enter the liaison's  | Reviewing officials select the liaison from a drop |
| email address                                     | down menu sorted by agency (Reviewing officials    |
|                                                   | may still manually enter the email address by      |
|                                                   | selecting "other" from the dropdown menu)          |
| Reviewing officials are not required to submit a  | Reviewing officials are required to submit a       |
| comment if they do not concur with the Rater's    | comment if they do not concur with the Rater's     |
| evaluation                                        | evaluation                                         |
| Liaison                                           |                                                    |
| COER report displayed confusing data if COER      | COER report correctly displays the latest status   |
| was reset to a previous stage or rerouted         |                                                    |
| COER report took up to 2 minutes to open          | COER report opens in <10 seconds                   |
| Liaisons are not given notification if an officer | Officers can click a checkbox indicating they will |
| plans on submitting a rebuttal                    | submit a rebuttal, and liaisons will see it during |
|                                                   | their liaison review                               |
| No dedicated textbox to search by SERNO in        | Search by SERNO in Forms Administration            |
| Forms Administration                              |                                                    |